## Personel Kartı - Çalışma Bilgileri

**Çalışma Bilgileri** bölümünde personelin sosyal güvenlik numarası, sosyal güvenlik başlangıç tarihi vb. bilgileri kaydedilir. **Personel Kartı'**nın **Ana Bilgiler** bölümünde **Sosyal Güvenlik Statüsü** al anında yapılan seçime göre **Çalışma Bilgileri** farklılık gösterir. Çalışma Bilgileri, Temel ve Detay seçenekleri ile açılan bölümlerden kaydedilir.

## Çalışma Bilgileri Temel Sekmesi

Çalışma Bilgileri Temel sekmesinde aşağıdaki bilgiler kaydedilir.

| Alan                                      | Açıklama                                                                                                    |
|-------------------------------------------|----------------------------------------------------------------------------------------------------|
| Sosyal<br>Güvenlik<br>Numarası            | Personelin sosyal güvenlik numarasıdır.                                                                                                    |
| SGK'da<br>Kayıtlı İsim                    | Muhtasar Beyanname SGK Bildirimleri sayfasında gösterilecek adı-soyadı bilgileri bu alandan okunur. APHB<br>oluşturulurken SGK'da Kayıtlı İsim ve Soyisim alanları dolu ise buradan değilse kartta tanımlı isim ve soyisim bilgisi<br>yansıtılır.                                                                                                    |
| SGK'da<br>Kayıtlı<br>Soyisim              | Muhtasar Beyanname SGK Bildirimleri sayfasında gösterilecek adı-soyadı bilgileri bu alandan okunur. APHB oluşturulurken SGK'da Kayıtlı İsim ve Soyisim alanları dolu ise buradan değilse kartta tanımlı isim ve soyisim bilgisi yansıtılır.                                                                                                    |
| Sosyal<br>Güvenlik<br>Başlangıç<br>Tarihi | Sosyal güvenlik başlangıç tarihidir. Puantaj tarihi ile <b>S.G. Başlangıç Tarihi</b> arasındaki yıl farkından<br>Kıdem Yılı hesaplanır.<br>Kıdem Aylık Ödemesi hesaplanırken, Kıdem Yılı x Kıdem Aylık Katsayısı x Aylık Katsayı formülü<br>kullanılır. 25 yıldan daha kıdemli memurlar için kıdem yılı 25 olarak kabul edilir.                                                                      |
| Memuriyete<br>Giriş Tarihi                | Personelin memuriyete giriş tarihidir.                                                                                                    |
| Haftalık<br>Çalışma<br>Saati              | Personelin haftalık çalışma süresi saat cinsinden yazılır.<br>Personel Kartının Çalışma Bilgileri sekmesine yer alan Haftalık Çalışma Saati alanı doluysa ilgili çalışan için<br>yapılan hesaplamalarda haftalık saat olarak personel kartındaki değer kullanılır. Eğer bu alan personel<br>kartında boş ise Bordro Çalışma Parametrelerinde belirtilen Haftalık Çalışma Süresi değerine başvurulur. |
| Görev Tipi                                | Kurumda görev yapan personelin görev tipini belirtir. <b>İşveren Vekili, Diğer İdari Görevliler, Güvenli k Görevlileri</b> ve <b>Diğerleri</b> olmak üzere dört seçeneklidir. Personel için geçerli olacak görev tipi seçilir.                                                                                                    |
| Çalışma<br>Şekli                          | Personelin çalışma şeklini gösterir. Bu alan, <b>Daimi, Yarı Zamanlı, Mevsimlik, Geçici, Tam Zamanlı,</b><br>Dış Kullanım, Vardiyalı ve Diğer seçeneklerini içerir. Personelin çalışma şekli seçilir.                                                                                                    |
| Aylık<br>Çalışma<br>Günü                  | Yarı zamanlı çalışan personelin çalışma gününü puantaja aktarabilmek için kullanılır.                                                                                                    |
| Cezai<br>Durumu                           | Personelin cezai durumu bu alanda seçilir. <b>Boş, Açığa Alınmış</b> ve <b>Tutuklu</b> seçenekleri listelenir.                                                                                                    |
| Geçmiş<br>Kıdem Süresi                    | Geçmiş Kıdem Süresi, kıdem hesaplamasında kullanılmak üzere kıdem süresine eklenir. Geçmiş<br>Kıdem Süresi "0" ise uygulama varsayılan şekilde çalışmaya devam eder ve bu alanın kıdem<br>hesaplamasına bir etkisi olmaz. Eğer bu alanda 0'dan farklı bir değer verilirse kıdem<br>hesaplamasına dahil edilir.                                                                                       |

| Meslek Kodu                                      | Personelin meslek kodu bu alanda seçilir.                                                                                                    |
|--------------------------------------------------|----------------------------------------------------------------------------------------------------|
|                                                  | j-HR'da meslek kodları, Sistem Ayarları-Tanımlar-İnsan Kaynakları- <mark>Meslek Kodları</mark> seçeneği ile<br>tanımlanır.                                                                                                    |
| Vergi<br>Numarası<br>ve Vergi<br>Dairesi         | Personelin vergi karne numarasının ve kayıtlı bulunduğu vergi dairesinin kaydedildiği alanlardır.                                                                                                    |
| Çalışma<br>Takvimi                               | Personel için geçerli olacak çalışma takviminin belirlendiği alandır. Mevcut çalışma takvimi kayıtları listelenir ve ilgili kayıt seçilir.                                                                                                    |
|                                                  | Takvim ekranının anlatımını görmek için tıklayın.                                                                                                    |
| Sözleşme<br>Şekli                                | Sözleşmeli personel için sözleşme şeklinin belirlendiği alandır. Sözleşme Şekli alanı; <b>Belirsiz Süreli</b> ,<br><b>Belirli Süreli</b> ve <b>Kısmi Zamanlı</b> seçeneklerini içerir.                                                           |
| Kullanıcı                                        | Personelin aynı zamanda Logo j-HR uygulamasını kullanan kişi olduğu bu seçenek ile belirlenir.<br>Uygulamayı kullanan kullanıcılar listelenir ve ilgili kullanıcı seçilir.                                                                       |
| Elektronik<br>Mesaj<br>Sunucusu                  | Personele yapılacak gönderilerde kullanılacak sunucu öndeğeridir.                                                                                                    |
| Satış<br>Uzmanı<br>ve<br>Satınalma<br>Uzmanı     | Personel kaydının diğer uygulamalarda satış ya da satınalma uzmanı olarak kullanılması<br>sözkonusu ise bu alanlar işaretlenir. Bu durumda diğer uygulamalardan ulaşılacak satış ve<br>satınalma uzmanı listelerinde bu kayıtlar yer alacaktır.  |
| Proje<br>Kaynağı ve<br>Üretim<br>Kaynağı         | Personelin projede ya da üretimde kullanılacak kişi olduğunu belirtmek için bu alanlar işaretlenir.                                                                                                    |
| Bakım<br>Personeli                               | Personel; Bakım Yönetimi program bölümünde, Bakım Emirleri ve Bakım Planlarında kaynak olarak kullanılacaksa<br>işaretlenir.                                                                                                    |
| Uçuş<br>Görevlisi                                | Türk Hava Kurumu ile sivil havacılıkta görevli pilotlar ve sertifikalandırılmış personele yapılan aylık ücret ödemelerinde gelir vergisi ve damga vergisi istisnaları yapıldığından uçuş görevlisi olduğu bu alan işaretlenerek belirtilmelidir. |
| Kurumsal<br>Çalışan<br>Portalı<br>Yetki<br>Grubu | Web üzerinden yapılacak işlemler için geçerli olacak yetki grup kodudur. Kayıtlı yetki grup<br>tanımları listelenir ve ilgili tanım seçilir.                                                                                                    |
| Kurumsal<br>Portal Yetki<br>Grubu                | Kurumsal portalda yapılacak işlemler için geçerli olacak yetki grup kodudur. Kayıtlı yetki grup tanımları listelenir ve<br>ilgili tanım seçilir.                                                                                                 |

## Çalışma Bilgileri Detay Sekmesi

Çalışma Bilgileri Detay sekmesinde yer alan alanlar ve içerdiği bilgiler şunlardır:

| Alan                  | Açıklama                                  |
|-----------------------|-------------------------------------------|
| Gruba Giriş<br>Tarihi | Personelin gruba giriş tarihini gösterir. |

| Kuruma<br>Giriş Tarihi                    | Personelin kuruma giriş tarihidir.                                                                                                    |  |  |
|-------------------------------------------|----------------------------------------------------------------------------------------------------|--|--|
| Çalışma                                   | Tanımlı personelin çalışma durum bilgisini gösterir.                                                                                                    |  |  |
| Durumu                                    | Çalışma Durumu alanında;                                                                                                    |  |  |
|                                           | <ul> <li>Aktif Çalışan,</li> <li>Ücretsiz İzinde,</li> <li>Askerde,</li> <li>Yurtdışında seçeneklerinden biri personelin durumuna göre seçilir.</li> </ul>                                                                                                |  |  |
| Yurtdışı Ek<br>Göstrege<br>Puanı          | Bu alan, memura ait yurtdışı gösterge puanının tamsayı değer olarak girildiği alandır.                                                                                                    |  |  |
| Hakların<br>Başlangıç<br>Tarihi           | Grup şirketleri arasındaki personel geçişlerinde, kıdem/ihbar/izin gibi haklar için bazen ödeme<br>yapılmakta, bazen ise haklar devredilmektedir. Bu alan devredilmesi durumunda hakların hangi<br>tarihten itibaren hesaplanacağını belirtir.            |  |  |
| Bulunduğu<br>Ülke                         | Personelin "Çalışma Durumu" alanında seçilen durumuna göre aktif olan bir alandır. Bu alanın aktif olması için<br>Çalışma Durumu alanında "Yurtdışında" seçiminin yapılması gerekir. <b>Üç nokta</b> seçeneği ile Ülkeler listelenir ve seçim<br>yapılır. |  |  |
| Ülke<br>Gösterge<br>Puanı                 | Ülke Gösterge Puanı alanında girilen katsayı değeri, virgülden sonra 4 basamak içeren bir ondalık sayı şeklinde<br>olmalıdır.                                                                                                    |  |  |
| Sözleşme Bilgi                            | leri                                                                                                    |  |  |
| Sözleşme<br>Başlangıç<br>Tarihi           | Sözleşmeli personel için sözleşme başlangıç tarihini gösterir.                                                                                                    |  |  |
| Sözleşme<br>Bitiş Tarihi                  | Sözleşmeli personel için sözleşme bitiş tarihini gösterir.                                                                                                    |  |  |
| Uyarılacak<br>Kullanıcı Kodu              | Sözleşme bitiş tarihinden bir ay önce, bu alanda seçilen çalışanın e-posta adresine sözleşmenin bitiş tarihine ilişkin bir uyarı mesajı gönderilir.                                                                                                    |  |  |
|                                           | Personel Kartı Erişim Bilgileri                                                                                                    |  |  |
| Deneme Süresi Bilgileri                   |                                                                                                    |  |  |
| Deneme<br>Süresi                          | Deneme süresi ay ya da gün sayısı verilerek belirtilir. Deneme süresi bitiminde personelin işe alınması kesinleştiğinde ücretinde bir ayarlama yapılacaksa Süre sonunda düzenleme yapılacak seçeneğinin işaretlenmesi gerekir.                            |  |  |
| Süre<br>Sonunda<br>Düzenleme<br>Yapılacak | Personelin ücretinde deneme süresi sonunda düzenleme yapılacaksa bu alan işaretlenir.                                                                                                    |  |  |
| Deneme<br>Süresi<br>Sonu Ücreti           | Kişinin deneme süresi sonunda işe alınması durumunda alacağı ücret ise Deneme Süresi Sonu<br>Ücreti alanında kaydedilir.                                                                                                    |  |  |
| Açıklama                                  | Deneme süresi ile ilgili açıklayıcı bilginin kaydedilebileceği alandır.                                                                                                    |  |  |
| Uyarılacak Kul                            | Uyarılacak Kullanıcı Bilgileri                                                                                                    |  |  |

Sicil Deneme süresi dolduğunda, bu alanda seçilen çalışan e-posta aracılığıyla bilgilendirilir. Böylece çalışanın deneme süresi dolduğunda İK yönetimine veya ilgili birim ve kişilere hatırlatma yapılır.

| Uyarılacak Pozisyon Bilgileri |                                                                                                    |  |
|-------------------------------|----------------------------------------------------------------------------------------------------|--|
| Kodu,<br>Açıklaması           | Deneme süresi dolduğunda, bu alanda seçilen pozisyonda çalışanlar e-posta aracılığıyla bilgilendirilir.                                                                                                    |  |
| İzin Bilgileri                |                                                                                                    |  |
| İzin Grubu                    | Çalışanın hangi izin grubuna ait olduğu Mutabakat tarihleri ile birlikte belirlenir.<br>İzin Grubu değiştirildiğinde ekrana Personel Bilgileri Değişiklik Onayı penceresi gelir ve izin grubu<br>değişiklik tarihinden itibaren bir atama kaydı tanımlanır.                                                                                                    |  |
| Çalışma<br>Süresi Bilgileri   | Yalnızca <b>Sosyal Güvenlik Statüsü</b> ( <b>Ana Bilgiler</b> sekmesinde belirlenir.) "SGK (Yabancı)" olan<br>personel kartlarında görüntülenir. Çalışma Süresi Bilgileri başlığı altında, personelin çalışma<br>süresinin bitiş tarihi girilir ve bitiş tarihi sona erdiğinde uyarılacak olan personel seçilir.<br>Uyarılacak Kişi Kodu alanında seçilen çalışan, ilgili personelin çalışma süresinin bitişine 1 ay kala<br>bir e-posta ile bilgilendirilir. |  |